### QUICK GUIDE

# SEVIMAPAY -BANK BTN

Verison 2.0 - 10 Maret 2022

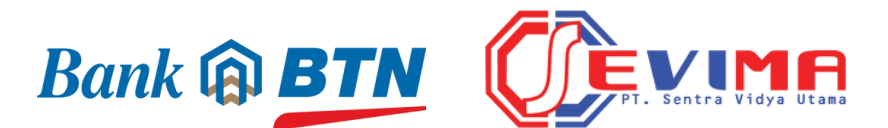

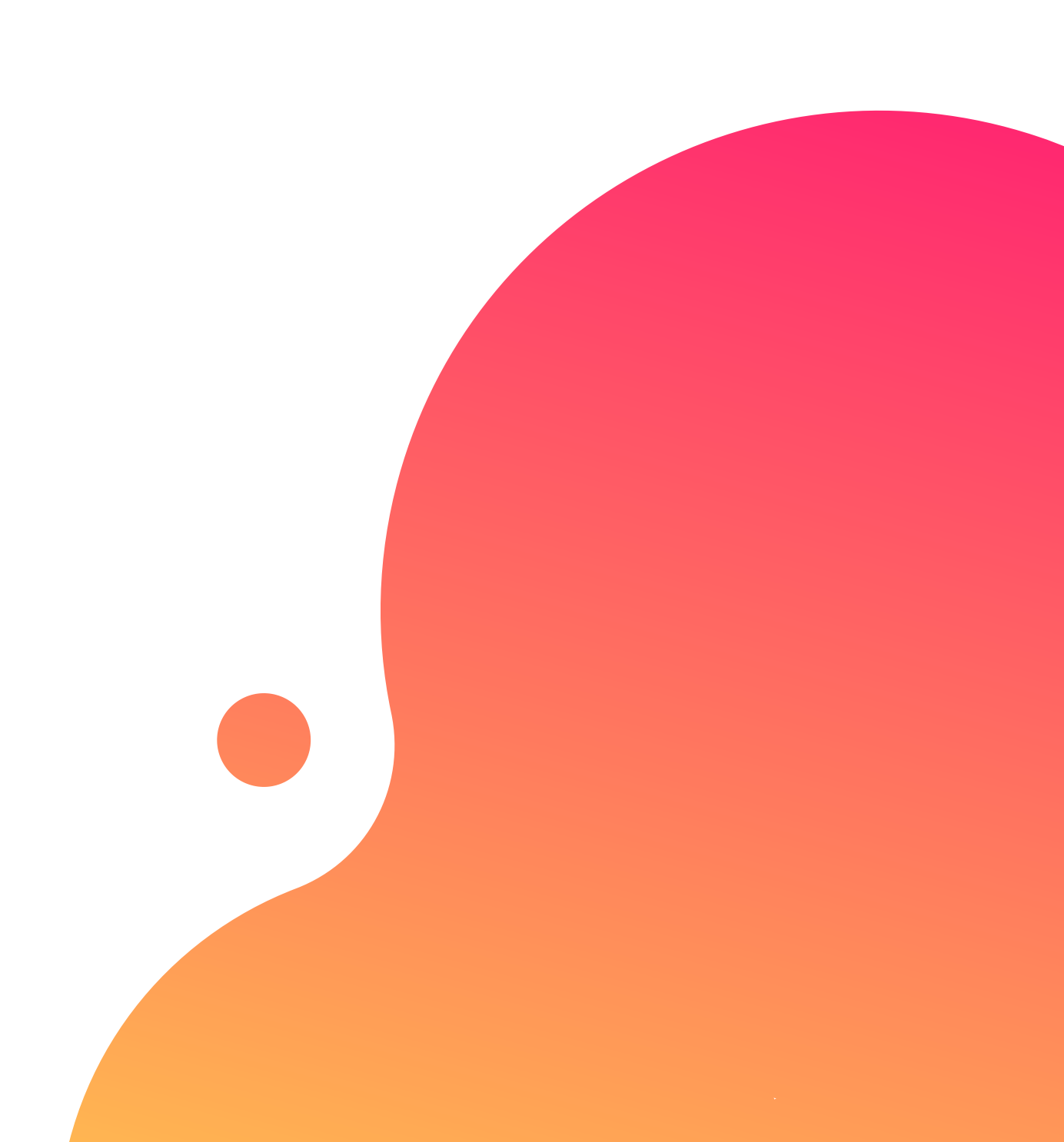

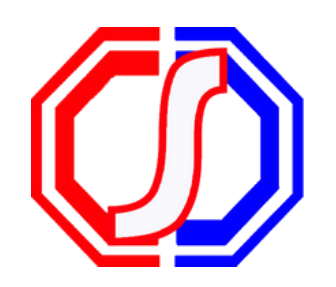

# TABLE OF CONTENTS

## Guidelines

- Bagaimana cara **mendapatkan kode bayar** Sevimapay x Bank BTN?
- Bagaimana cara pembayaran melalui **ATM Bank BTN**?
- Bagaimana cara bayar melalui Teller Bank BTN?
- Bagaimana cara bayar melalui *Mobile Banking Bank Lainnya*?
- Bagaimana cara bayar melalui *Mobile Banking Bank BTN ?*

apay x Bank BTN? **TN**?

nk Lainnya? nk BTN <mark>?</mark>

# CARA MENDAPATKAN KODE BAYAR SEVIMAPAY - LINKAJA!

1.Login Login pada aplikasi siakadcloud

2. Akses Riwayat Keuangan Pilih menu : profile riwayat keuangan

### 4. Generated VA

Dapatkan kode VA pada siakad sebagai kode bayar Bank BTN

5. Simpan Kode VA Simpan kode VA yang didapatkan, bayar sebelum tgl jatuh tempo (expired kode pembayaran)

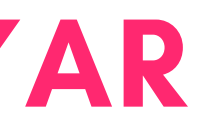

### 3. Centang tagihan Pilih tagihan yang akan dibayarkan

6. Bayar melalui Bank BTN Lakukan pembayaran melalui Bank BTN

## GENERATED KODE BAYAR ATAU VIRTUAL ACCOUNT (VA) Halaman Dashboard

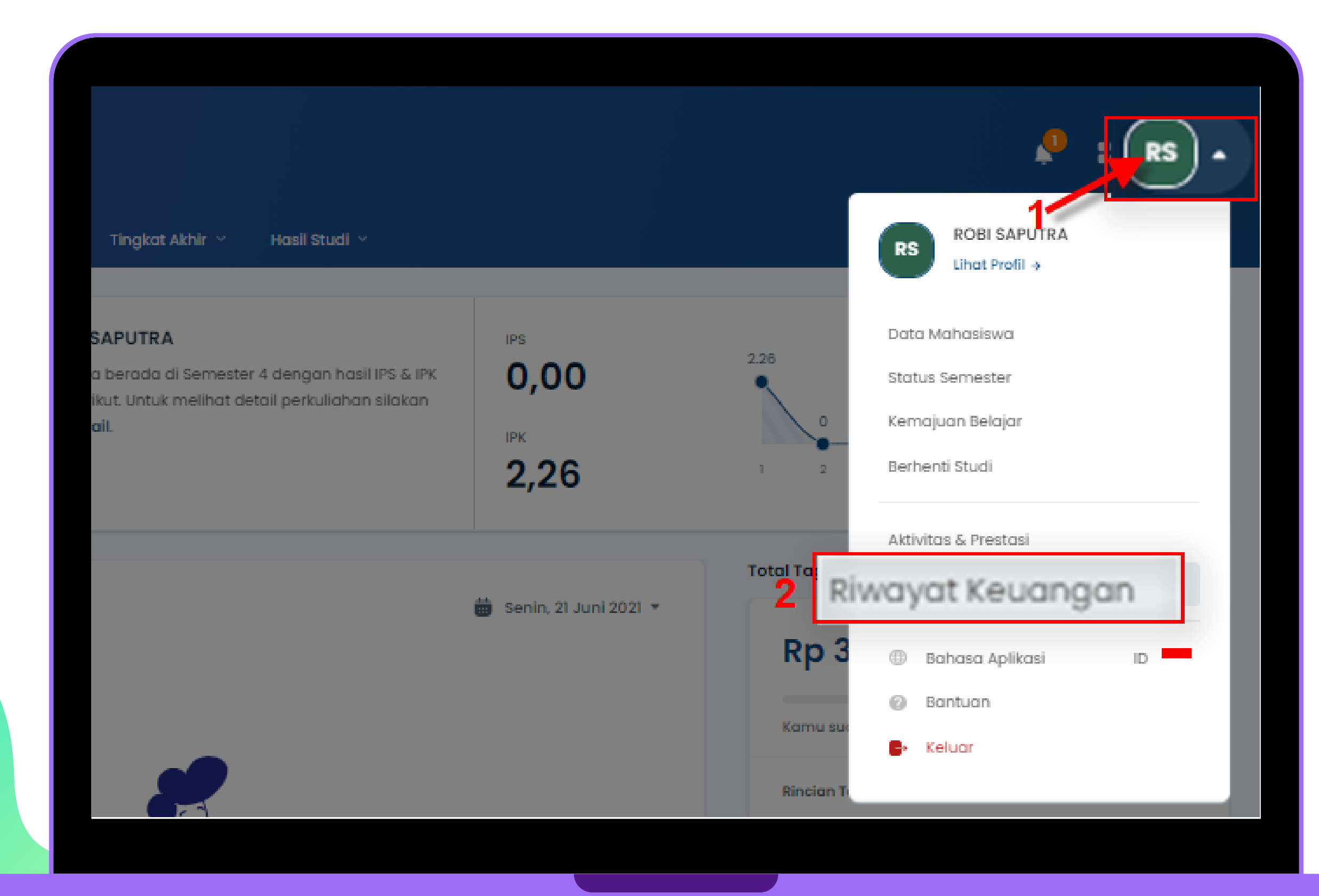

## Keterangan

Klik Profile

Klik Profile

## 2 Klik Riwayat Keuangan

Klik riwayat keuangan

## GENERATED KODE BAYAR ATAU VIRTUAL ACCOUNT (VA) LANJUTAN Halaman Riwayat Keuangan

| Tagihan Anda<br>SPP, Uang Gedung, PKL, UTS<br>dan sebagainya | i, Catatan trans                 | bayaran<br>aksi yang           |                           |                      | Metode Pembayara                                                  |
|--------------------------------------------------------------|----------------------------------|--------------------------------|---------------------------|----------------------|-------------------------------------------------------------------|
| <i></i>                                                      |                                  |                                |                           |                      | BANK BTN                                                          |
| Tagihan Wajib<br>Anda memiliki 2 tag                         | gihan wajib                      |                                |                           | ∃≓ Filter ∽          | Boto Tokopedia/C                                                  |
| 🛛 ситі                                                       |                                  |                                |                           | INV/20212/0000003    | MENI BNI                                                          |
| Jatuh Tempo<br>Tidak ada (-)                                 | Jenis Pembayaran<br>Sekali Bayar | Denda<br>T <b>idak ada (-)</b> | Potongan<br>Tidak ada (-) | Tagihan<br>Rp500.000 | BANK BTN                                                          |
| 🗌 Wisuda                                                     |                                  |                                |                           | INV/20211/0001024    | BULANAN AKPER<br>INV/20212/0000001                                |
| Jatuh Tempo<br>Tidak ada (-)                                 | Jenis Pembayaran<br>Sekali Bayar | Denda<br>Tidak ada (-)         | Potongan<br>Tidak ada (-) | Tagihan<br>Rp600.000 | Biaya Admin                                                       |
| <b>Tagihan Lainnya</b><br>Anda memiliki 3 tag                | <b>a</b><br>gihan lainnya        |                                |                           |                      | Total Bayar                                                       |
|                                                              |                                  |                                |                           | www.aaaaa.aaaaaaa    | <ul> <li>Total Bayar telah diak<br/>potongan dan denda</li> </ul> |
| BOLANAN AKPE                                                 | ĸ                                |                                |                           | 100/20212/0000001    | Bayar Tagiban                                                     |
| 1                                                            |                                  | Dende                          | Batangan                  | To a la ser          | bayar raginan                                                     |

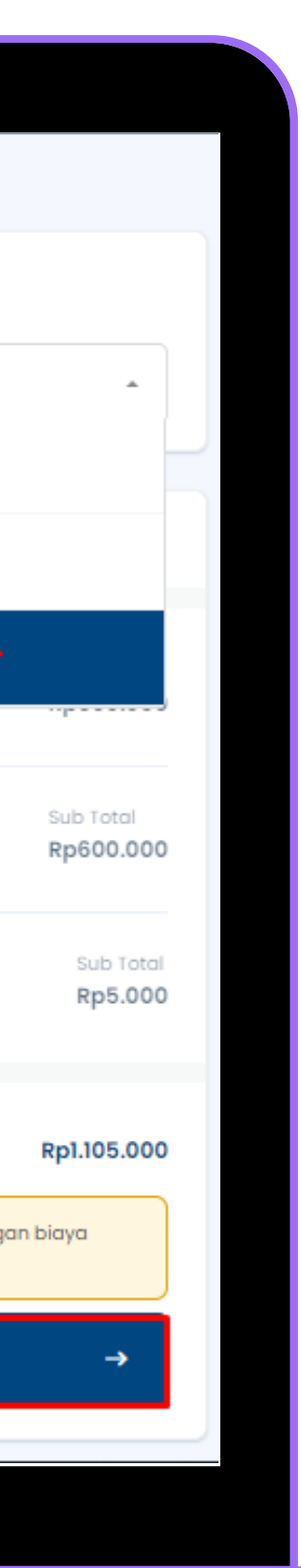

## Keterangan

**3** Pilih Tagihan

Centang pada tagihan yang ingin dibayar

## 4 Pilih Metode Pembayaran

Pilih Metode Pembayaran channel Bank BTN

5

## Klik Bayar Tagihan

Klik tombol [Bayar Tagihan]

## GENERATED KODE BAYAR ATAU VIRTUAL ACCOUNT (VA) LANJUTAN

Halaman Riwayat Keuangan

|                                     | Segera Selesaikan Pembayaran Anda<br>Sebelum<br>13 Maret 2022, 23:59:59 |             |
|-------------------------------------|-------------------------------------------------------------------------|-------------|
| Virtual Account<br>BANK BTN         |                                                                         | Bank @ B    |
| Nomor Virtual Account<br>3059116871 |                                                                         | 🛛 Salin Non |
| Total Pembayaran                    |                                                                         |             |

Rp1.105.000

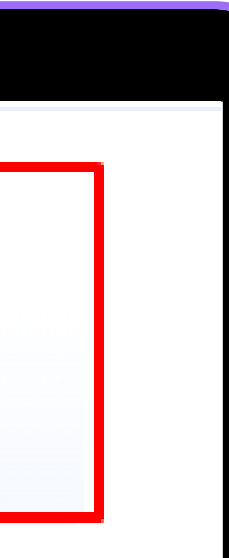

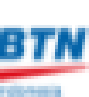

### omor

Detail Bayar 💙

## Keterangan

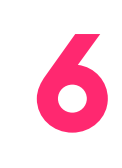

### Berhasil mendapat Kode Virtual Account (VA)

Simpan dan Bayarkan VA sebelum waktu jatuh tempo atau VA akan expired

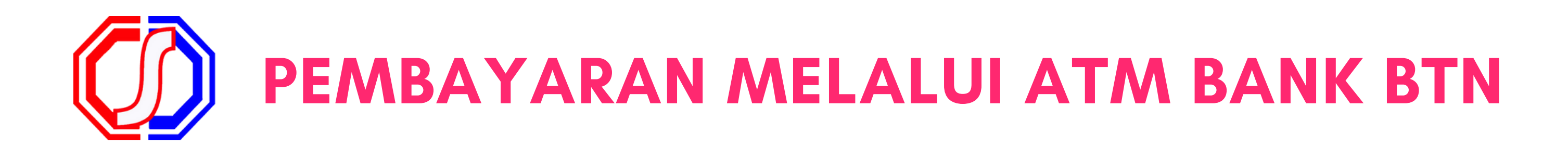

- 1. Masukkan kartu ATM dan PIN
- 2. Pilih Transaksi Lainnya
- 3. Pilih Pembayaran
- 4. Pilih Multipayment
- 5. Pilih Virtual Account
- 6. Masukkan No VA dari Kode Virtual Account(VA) pada Sistem Informasi

## Akademik (SIAKAD)

- 7. Pastikan Data sudah **benar**, kemudian pilih **Benar**. Cetak Resi.
- 8. Transaksi Selesai
- 9. Simpan Struk Pembayaran

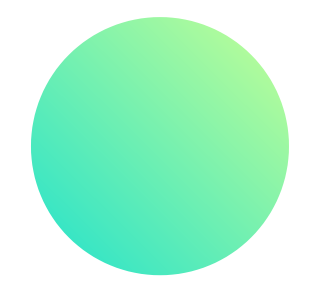

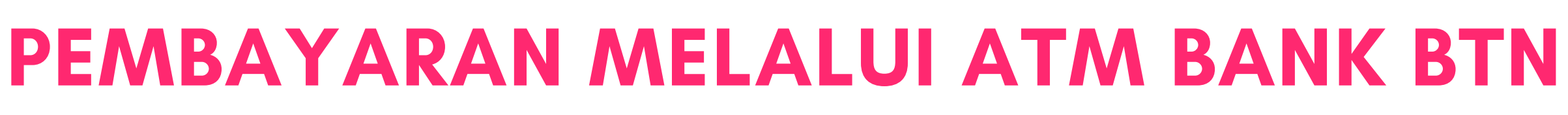

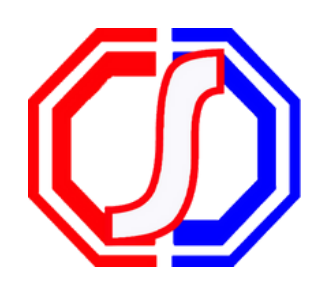

|     | SILAHKAN     | PILIH JENIS | PENARIKAN                |              |
|-----|--------------|-------------|--------------------------|--------------|
| ~~~ | < RP 300.000 |             | RP 100.000<br>RP 200.000 | >>>><br>>>>> |
|     |              |             | TRANSAKSI<br>LAINNYA     | >>>          |
|     |              |             |                          |              |

| 1. P | ilih <b>Trans</b> | aksi Lain               | nya         |
|------|-------------------|-------------------------|-------------|
|      | MENU PEMBAYARA    | N MULTIPAYMENT          |             |
|      |                   |                         |             |
| <<<  | PENDIDIKAN        | TV BERLANGGANAN         | >>> 🗌       |
| <<<  | FINANCE           | TIKET                   | >>> 🗌       |
| <<<  | SAVE DEPOSIT BOX  | ZAKAT/SOSIAL/<br>DONASI | >>> <b></b> |
|      | VIRTUAL ACCOUNT   | MULTI BILLER            |             |
|      |                   |                         |             |

### 4. Pilih Virtual Account

|   |     | SILAHKAN   | PILIH | TRANSAKSI | ANDA        |                                  |
|---|-----|------------|-------|-----------|-------------|----------------------------------|
|   |     |            |       |           |             |                                  |
|   |     |            |       |           |             |                                  |
|   |     |            |       |           |             |                                  |
| _ |     |            |       |           |             |                                  |
|   | <<< | TRANSFER   |       | INI       | FORMASI     | >>>                              |
| _ |     |            |       | BAL       | .LIU        |                                  |
|   | <<< | REKENING   |       | TARIP     | C TUNAI     | >>>                              |
|   |     | DODAD      |       |           |             |                                  |
|   | ~~~ | PEMBAYARAN |       | GAI       | TI PIN      | >>>                              |
|   | L   | NEMDET TAM |       | 0140 1    | A MERITAN A | <b>1</b> . <b>1</b> . <b>1</b> . |
|   | ~~~ | PERIDELIAN |       | ono i     | NUMBER OF   | 222                              |
|   |     |            |       |           |             |                                  |
|   |     |            |       |           |             |                                  |

### 2. Pilih **Pembayaran**

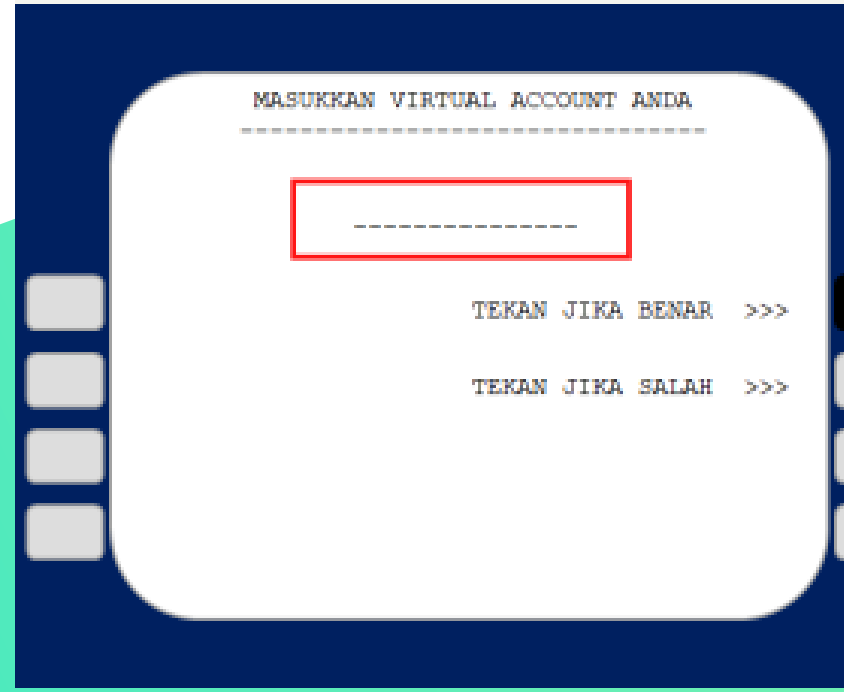

### 5.Input No VA Saudara

|     | SILAHKAN PILIN<br>PEMBAY                                                | H JENIS TRANSAKSI<br>ARAN ANDA |       |  |
|-----|-------------------------------------------------------------------------|--------------------------------|-------|--|
|     | TERAN <canc< th=""><th>EL&gt; JIKA BATAL</th><th></th><th></th></canc<> | EL> JIKA BATAL                 |       |  |
| ~~~ | TELPON/HP                                                               | KPR                            | >>>   |  |
| <<< | MULTIPAYMENT                                                            | LISTRIK                        | >>> [ |  |
| <<< | PDAM                                                                    | KARTU KREDIT                   | >>> [ |  |
| <<< | GAS                                                                     |                                |       |  |
|     |                                                                         |                                |       |  |

### 3. Pilih Multipayment

| KOB                                                                          | VIRTUAL ACCOUNT                                                                                       |  |
|------------------------------------------------------------------------------|----------------------------------------------------------------------------------------------------|--|
| TRANSFER KE<br>NO REKENING<br>PENERIMA<br>NO REFF<br>JUMLAH<br>TRANSAKSI DII | : REK BANK BTN<br>: 90311YYYYYYYYYYYY<br>: AMELIA EKA PUTRI<br>:<br>: RP. 2.000.000,00<br>LANJUTKAN ? |  |
|                                                                              | tekan jika ya >>><br>tekan jika tidak >>>                                                             |  |

6. Pastikan Data sudah **benar**, kemudian pilih Benar. Cetak Resi.

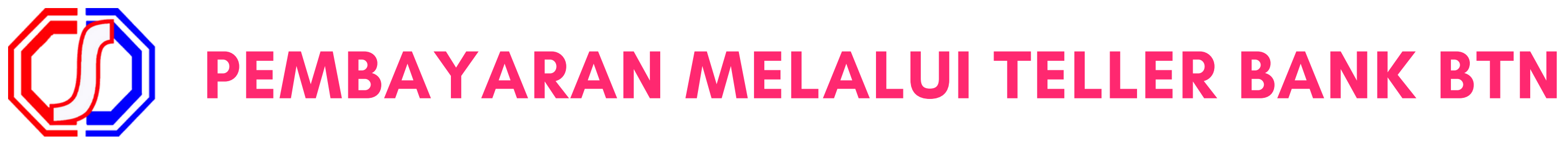

- 1. Berikan nomor VA pada Teller Bank BTN terdekat.
- 2. Teller akan menginfokan nominal yang harus dibayar.
- 3. Serahkan uang pada Teller **sesuai nominal tagihan**.
- 4. Terima resi pembayaran dari Teller
- 5. Transaksi Selesai
- 6. Simpan Struk Pembayaran

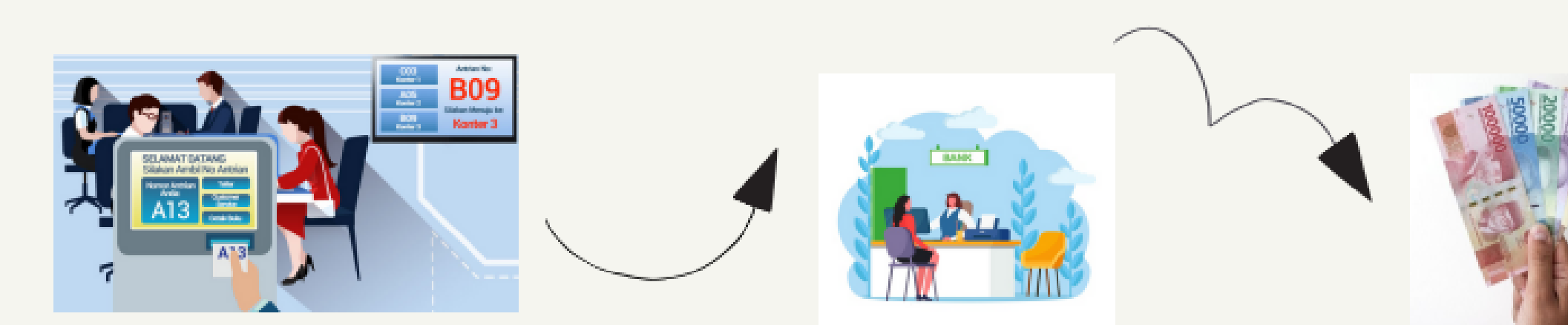

Berikan nomor VA pada teller Bank BTN terdekat

Teller akan menginfokan nominal yang harus dibayar

Serahkan uang pada teller sesuai nominal tagihan

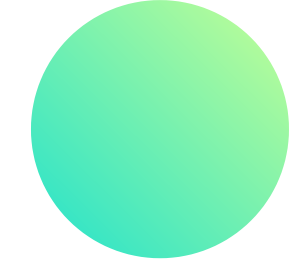

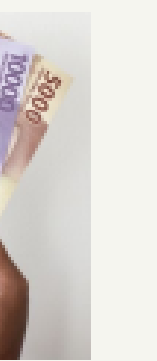

| RECEIR | РТ |
|--------|----|
|        | =  |
|        | =  |
|        | =  |
|        |    |
| TOTAL  |    |
|        | _  |
|        |    |

Terima resi pembayaran dari teller sebagai bukti pembayaran

## **PEMBAYARAN MELALUI MOBILE BANKING BANK** LAINNYA

- 1. Buka Mobile Baking Apps.
- 2. Pilih Menu Transfer.
- 3. Pilih Bank BTN + Input Nomor Virtual Account + Input Nominal

## Pembayaran sesuai dengan tagihan.

4. Muncul Layar Konfirmasi, pastikan sudah **benar** kemudian tekan proses.

5. Transfer **Berhasil**!. Simpan bukti pembayaran Anda!

Catatan :

Langkah–Langkah di atas adalah bersifat umum dan digunakan untuk memberikan kemudahan ilustrasi. Setiap Bank dimungkinkan memiliki alur proses dan tampilan yang berbeda-beda.

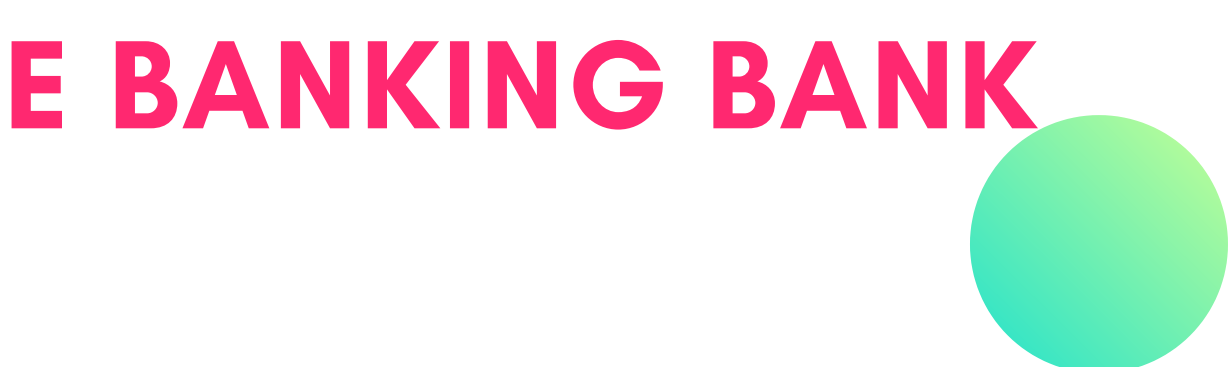

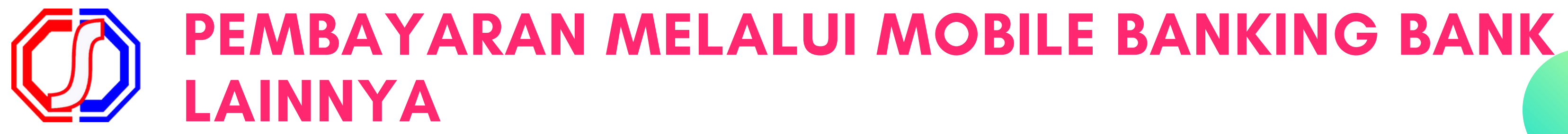

| TRANSFER          | INFORMASI<br>SALDO |
|-------------------|--------------------|
| REKENING<br>KORAN | TARIK TUNAI        |
| PEMBAYARAN        | GANTI PIN          |
| PEMBELIAN         | SMS BANKING        |

|   | REK BANK      |
|---|---------------|
| [ | REK BANK LAIN |
|   |               |
|   |               |

### 1. Pilih Menu Transfer

|   | MASUKKAN JUMLAH NOMINAL TRANSFER |  |
|---|----------------------------------|--|
|   | RP. 2.000.000,00                 |  |
|   | TEKAN JIKA BENAR :               |  |
|   | TEKAN JIKA SALAH >               |  |
|   |                                  |  |
|   |                                  |  |
| 4 | Input Jumlah Tagihan             |  |

kemudian pilih **Benar** 

### 2. Pilih Rek Bank Lain

| KONFIRM           | ASI PEMBAYARAN                           |
|-------------------|------------------------------------------|
| VIRT              | YUAL ACCOUNT                             |
| TRANSFER KE       | : REK BANK BTN                           |
| NO REKENING       | : 90311YYYYYYYYYYYY                      |
| PENERIMA          | : AMELIA EKA PUTRI                       |
| NO REFF           | :                                        |
| JUMLAH            | : RP. 2.000.000,00                       |
| TRANSAKSI DILANJU | JTKAN ?                                  |
|                   | TEKAN JIKA YA >><br>TEKAN JIKA TIDAK >>: |

5. Pastikan Data yang tertera adalah nama Anda kemudian pilih **Ya.** Lanjutkan konfirmasi hingga Struk ditampilkan pada mobile banking

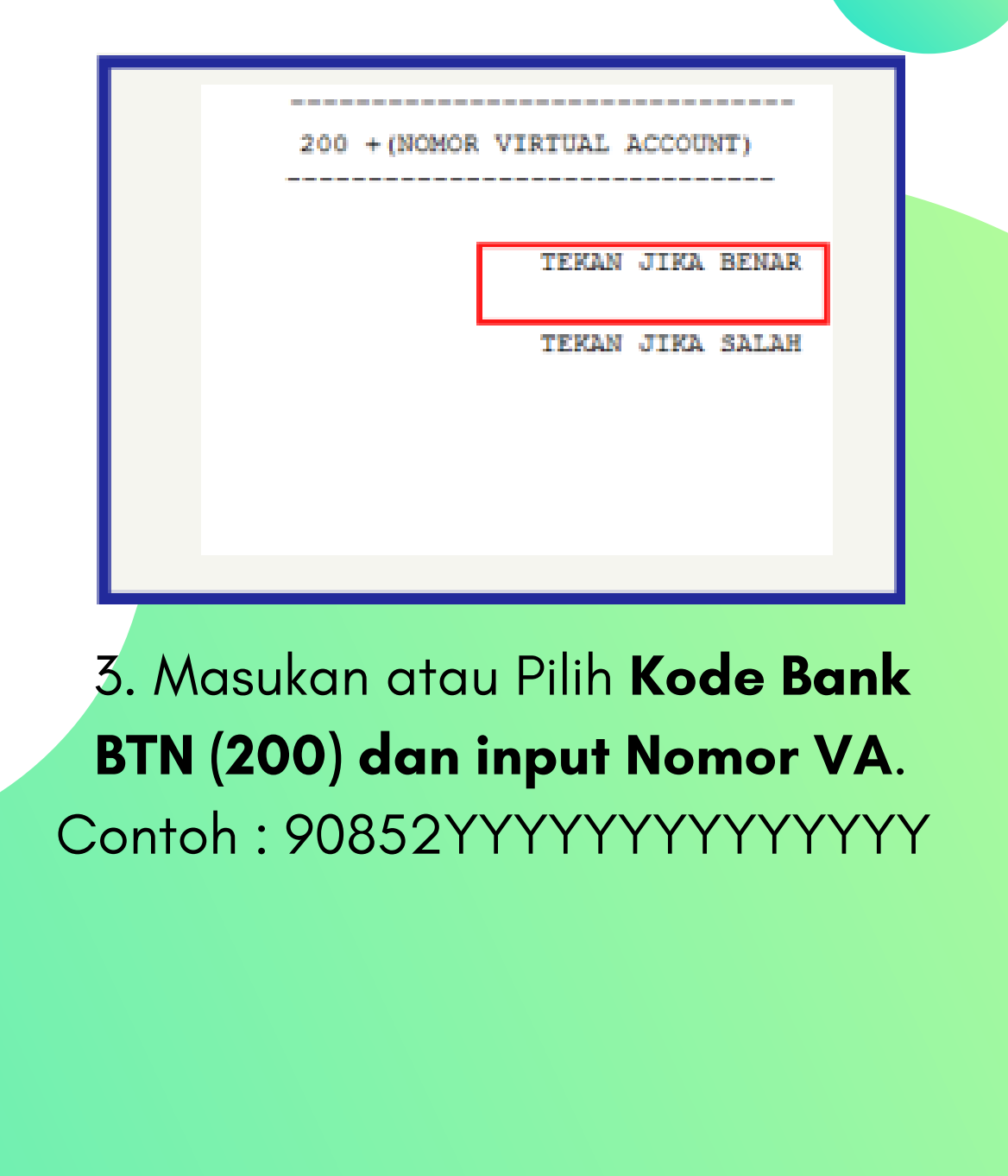

## **PEMBAYARAN MELALUI MOBILE BANKING BANK BTN**

- 1. Masuk ke aplikasi Mobile Banking Bank BTN, kemudian "Login" ke m-Banking BTN.
- 2. Pada menu utama, pilih menu PEMBAYARAN.
- 3. Pilih menu Virtual Account.
- 4. Isikan nomor Kode Virtual Account(VA) dari Sistem Informasi Akademik (SIAKAD).
- 5. Input amount (biaya) yang akan dibayarkan, PIN m-Banking, dan m-token yang dikrimkan melalui sms lalu kirim
- 6. Transaksi Sukses! simpan struk sebagai bukti pembayaran.

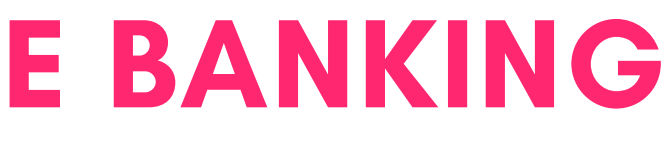

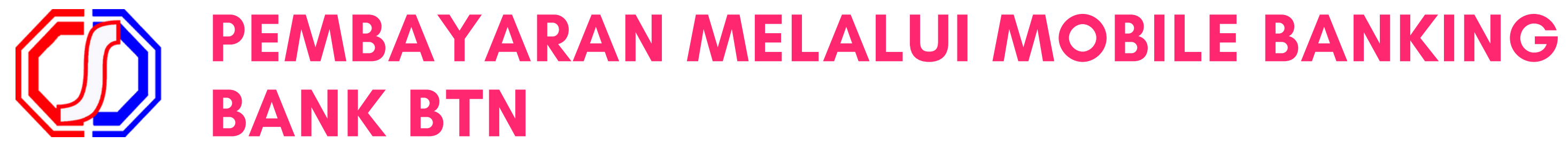

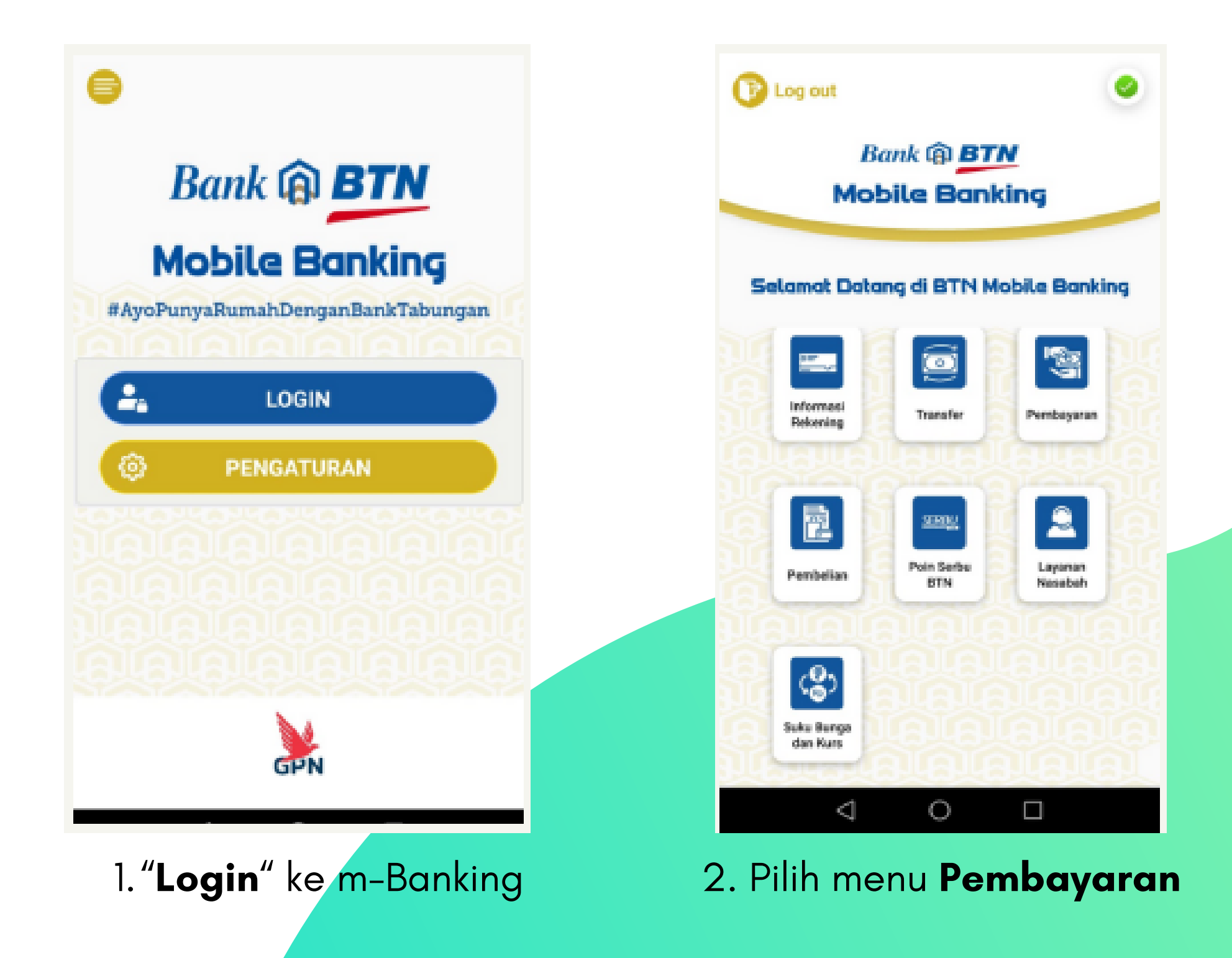

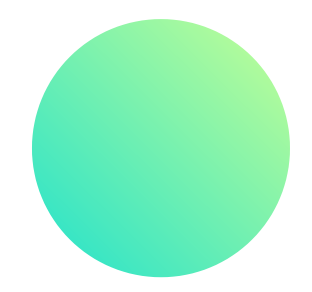

| € | Pembayaran            |                        | ۲                              |
|---|-----------------------|------------------------|--------------------------------|
|   | Tolopon/HP            | Pembayaran<br>Pisjaraa | #<br>Livra                     |
|   | TV<br>Berlangganan    | Kartu Kredit           | Perdidikan                     |
|   | Pajak/MPN             | Virtual<br>Account     | Pajak<br>Kenduraan<br>Dermotor |
|   | Daftar<br>Perebagaran |                        |                                |
|   | $\triangleleft$       | 0                      |                                |

### 3. Pilih Virtual Account

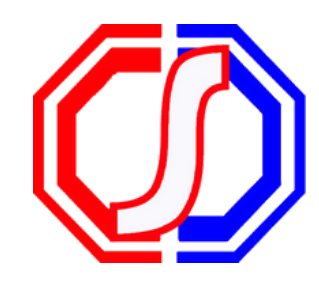

## PEMBAYARAN MELALUI MOBILE BANKING BANK BTN

| t4.00 -r all tit =><br>← Virtual Account ◎          | ~ "    | Virtual Account                                       |
|-----------------------------------------------------|--------|-------------------------------------------------------|
| Rekening Sumber                                     | Nomor  | 90307002110000032<br>Customer name:                   |
| ~ 0001401501032343 - IDR                            | 90300  | TEST PRODUCTION<br>Institution name:                  |
| Pilh Opsi                                           | Tamba  | POLITEKNIK NEGERI MADIUN<br>Invoice:<br>IDR 10.000.00 |
| <ul> <li>Massukkan nomor virtual account</li> </ul> | Simpar | Admin Fee:<br>IDR 0,00                                |
| Nomor virtual account                               | Simple | PIN:                                                  |
| Tambahkan ke daftar bayar                           |        | mToken:                                               |
| Simpan dengan alias                                 |        | mToken                                                |
| Simpan dengan alias                                 | TE     | Batal Kirim                                           |
|                                                     | ai.    | AND AND AND AND AND AND AND AND AND AND               |
|                                                     |        |                                                       |
|                                                     |        |                                                       |
|                                                     |        |                                                       |
|                                                     |        |                                                       |
|                                                     |        |                                                       |
| Kirim                                               |        | Kirim                                                 |
| 4. Input <b>Nomor VA</b>                            | 5. I   | nput <b>PIN</b> m-Banking                             |
|                                                     |        |                                                       |

Virtual Account Payment Success Your transaction has been accepted. Date Time: 09/03/2022 12:48:49 Reference Number: SB1034764295 Customer Name: TES1 Institution name: POLITEKNIK NEGERI MADIUN Virtual Account Number: 90852202203091111 From Account: \*\*\*\*\*\*\*\*\*\*\*951 Payment to:

Bill Reference:

Invoice: IDR 1.000,00 Admin Fee: IDR 0,00 Total Payment: IDR 1.000,00

6. Trx Sukses!

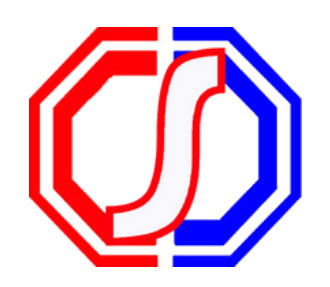

## Something to Remember:

# "BETTER PAYMENT FOR EDUCATION"

SevimaPay - 2021

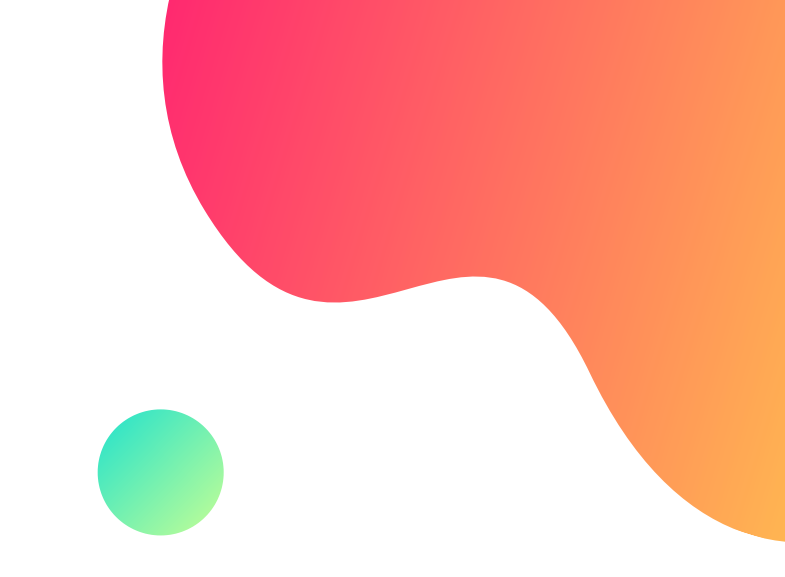

# CONTACT US

## Office

Jl. Medokan Asri Tengah, MA 2 Q-16,

SurabayaJawa Timur - Indonesia

## Email

sevimapay@sevima.com

## Website

sevimapay.com/bantuan

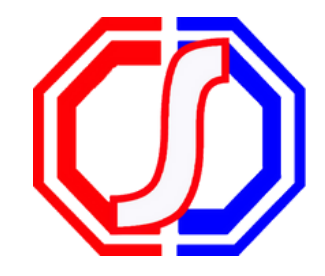